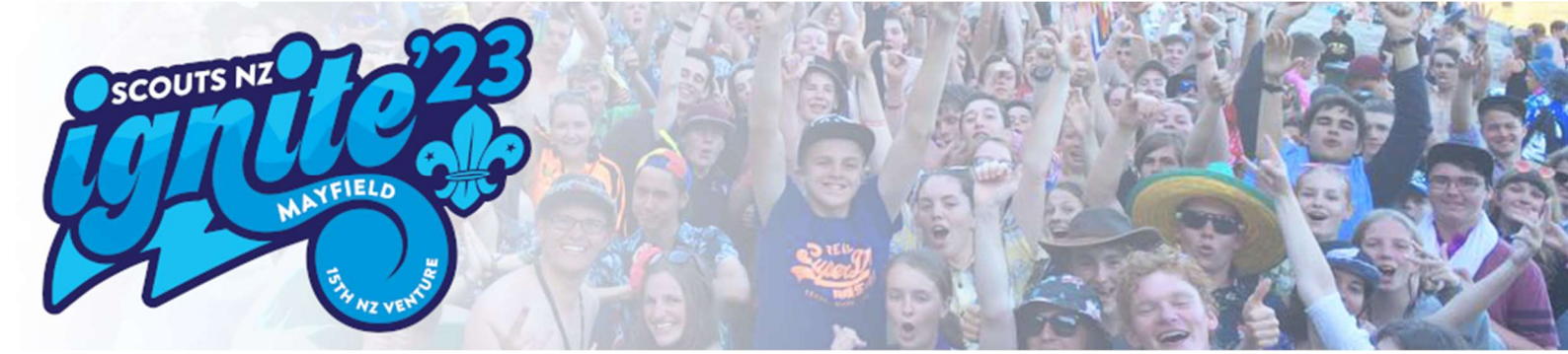

# ignite'23 User Guide

# 1. Creating an Account and Logging in

Each participant must complete the On - Line Application on the Venture website, <u>https://www.ignite23.nz/</u>, select 'Register Now!' from the top menu. The process for creating an account is that you first must register as a user, once the registration has been accepted you will be able to logon to the Application section and complete the online application.

### 1.1. Register as a User

Every Participant must have an individual account and username, but an email address can be used for many participants, if required. Therefore a family can use the same email address, but each applicant will have to have their own account and username.

To register as a new user you need to create an account in the "Register New User" section at the bottom of the Login Information screen. You need to enter in your preferred User Name, this can be anything you like but you must be able to remember it. If someone has already used your preferred user name you will not be able to reuse it.

You also must enter a password. As the system contains your personal details your password must be a strong password. It is also recommended that each participant should have a different password. The password must meet the following constraints:

- Be a minimum of 8 characters long;
- Have at least:
  - o 1 Capital letter;
  - o 1 lowercase letter;
  - o 1 number; and
  - o 1 special character.

Please note that the following special characters or combinations cannot be used:

- The Apostrophe, '
- Two dashes, --
- Semi colon, ;

Your email address is also required, this is so that we can send you emails concerning your application and other important information regarding the Venture.

The Country you are from - this is so that we can customise the application for International Participants. Please note Australian participants do not use this application system – rather, they apply through their own National application system, please see your Contingent Leader for further information.

The NSO (National Scout Organisation) or the NGGO (National Girl Guide Organisation) you belong to in your country.

Finally you must tick that you agree to the Venture sending you emails via any of the email addresses that you may provide as part of the application process.

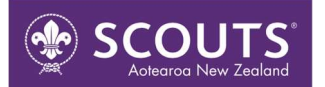

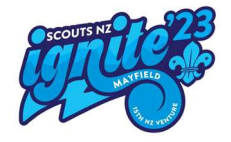

| SCOUTS NZ<br>MATTIELO<br>MATTIELO                                                                                                    | Beneficial Information                                                                                                    |
|----------------------------------------------------------------------------------------------------|----------------------------------------------------------------------------------------------------|
| · · · · · · · · · · · · · · · · · · ·                                                                                                    | LOGIN INIONNALION<br>Welcome to the New Zealand Venture 2023 Registration site for Participants.                                                                                                    |
| Before you can logon you must create and activate<br>or <u>click here</u> ) and create your account. Once you ha<br>Please note: Each Applicant must have a separate a                                                                                                    | an account, if you do not have an account please go to the Register New User section (see below<br>ve created your account (and activated it) log in and complete your actual application form.                                                                                                    |
| Please note. Each Applicant must have a separate a                                                                                                    | uccount, unough une same email address can be used for multiple accounts.                                                                                                    |
| An Online Application Process Guide is available for                                                                                                    | r download and can be accessed by clicking on the following link, <u>Unline Application Process Guide</u>                                                                                                    |
| Any field labelled with an * and in bold is mandatory                                                                                                    |                                                                                                    |
| • User Name Chan                                                                                                    | ge your password                                                                                                    |
| User Name Chan Password                                                                                                    | y and you will not be able to proceed unless it is completed.                                                                                                    |
| User Name     Chan     Password     Eorgs                                                                                                    | ige your password<br>otten your User Name or Password?                                                                                                    |
|                                                                                                    | ig <u>e your password</u><br>o <u>tten your User Name or Password?</u>                                                                                                    |
| User Name     Chan     Password     Login  Register New User (Create an Account)     To register, in the relevant section enter your pre                                                                                                    | In your view not be able to proceed unless it is completed.                                                                                                    |
| Login     User Name     Chan     Password     Eorge     Login  Register New User (Create an Account) To registar, in the relevant section enter your pre instructions detailing how to activate your accou To ensure the security of your personal data we Capital lotter, 1 lower case letter, 1 number and 1 Please note a password/phase cannot include S Create Participant Account                                                                                                    | In the source of the source of |
| User Name     Chan     Password     Eorge     Login      Register New User (Create an Account)      To register, in the relevant section enter your pre     instructions detailing how to activate your accou      To ensure the security of your personal data we,     Capital letter, 1 lower case letter, 1 number and 1     Please note a password /phase cannot include S     Create Participant Account     Preferred User Name                                                                             | In the source of the source of |
| User Name     Chan     Password     Eorge     Login     Register New User (Create an Account)     To register, in the relevant section enter your pre instructions detailing how to activate your account     To ensure the security of your personal data we,     Capital letter, 1 lower case letter, 1 number and 1     Piease note a password/phase cannot include S     Create Participant Account     * Preferred User Name     * Password (Minimum 8 characters)                                           | terred Username, Password  terred Username, Password, email address and click Register. An email will be sent to your nominated email address with int and complete your application.  enforce a strict password policy. Your password must either be a strong password of at least 8 characters and contain at least 1 special character (excluding the apostrophe) OR a passphrase of greater than 12 characters (eg My mother eats pavlova).  Confirm Password  Confirm Password  Confirm Password                                                                                                    |
| Login     'User Name     Chan     Password     Eorge     Login     Cogin     Register New User (Create an Account)     To register, in the relevant section enter your pre     instructions detailing how to activate your accou     To ensure the security of your personal data we     Capital letter, 1 lower case letter, 1 number and 1     Please note a password/phase cannot include S     Create Participant Account     ' Preferred User Name     ' Password (Minimum 8 characters)     ' Email Address | ge your password and your User Name or Password? iferred Username. Password, email address and click Register. An email will be sent to your nominated email address with int and complete your application. enforce a strict password policy. Your password must either be a strong password of at least 8 characters and contain at least 1 special character (excluding the apostrophe) OR a passphrase of greater than 12 characters (eg My mother eats pavlova). *Confirm Password * Confirm Password * Confirm Email Address                                                                                                    |
| Veer Name     Chan     Password     Eorge     Login      Password     Eorge     Login  Register New User (Create an Account)  To register, in the relevant section enter your pre instructions detailing how to activate your accou To ensure the security of your personal data we Capital letter, 1 lower case letter, 1 number and 1 Please note a password/phase cannot include S Create Participant Account     Preferred User Name     Password (Minimum 8 characters)     Email Address                    | Ige your password  Ige your password  Ige your password  Intered Username, Password, email address and click Register. An email will be sent to your nominated email address with Int and complete your application.  Interest of the password policy. Your password must either be a strong password of at least 8 characters and contain at least 1 Ispecial character (excluding the apostrophe) OR a passphrase of greater than 12 characters (eg My mother eats pavlova).  Confirm Password  Confirm Password  Confirm Email Address                                                                                                    |
|                                                                                                    | Ige your password  Ige your password  Ige your password  Interest Username, Password, email address and click Register. An email will be sent to your nominated email address with Int and complete your application.  Interest of the password policy. Your password must either be a strong password of at least 8 characters and contain at least 1 Ispecial character (excluding the apostrophe) OR a passphrase of greater than 12 characters (eg My mother eats pavlova).  Confirm Password  Confirm Password  Confirm Email Address  Scout Branch or NSO                                                                                                    |

#### Figure 1-1

Once all the above information has been completed an activation email will be sent to the email address that you enter, so please ensure that you have access to this email account. It is strongly recommended that for youth members the email address is an address to which the parents have access. All communications from the Venture Application System will be sent to this email so please check it regularly.

Please follow the instructions in the Activation email to activate your account. Should you not receive the email in your inbox please check your Junk or Spam folder in case it has ended up there. If you still have not received it please contact admin@ignite23.scouts.nz

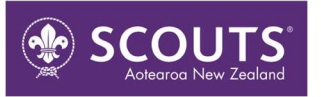

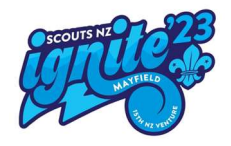

#### 1.2. Log in

Once you have activated your account all you have to do is login. Just enter your User Name and password in the top section. If you enter the wrong password three times in a row the account will be locked for 20 minutes as a security measure. Your account will automatically

| SCOUTS NZ<br>WAY                                                                     |                                                                                              |                                                                                                    |
|--------------------------------------------------------------------------------------|----------------------------------------------------------------------------------------------|----------------------------------------------------------------------------------------------------|
|                                                                                      | Logi                                                                                         | n Information                                                                                                    |
|                                                                                      | Welcome to the New Zealand                                                                   | d Venture 2023 Registration site for Participants.                                                                                       |
| Before you can logon you must creat<br>or <u>click here</u> ) and create your accoun | e and activate an account, if you do not have<br>it. Once you have created your account (and | ve an account please go to the Register New User section (see below<br>d activated it) log in and complete your actual application form. |
| Please note: Each Applicant must ha                                                  | ve a separate account, though the same em                                                    | nail address can be used for multiple accounts.                                                                                          |
| An Online Application Process Guide                                                  | is available for download and can be access                                                  | ssed by clicking on the following link. Online Application Process Guide                                                                 |
|                                                                                      |                                                                                              |                                                                                                    |
| If you are experiencing any issues or I                                              | have questions regarding the registration pr                                                 | rocess please email the Registrar. Admin@ignite23.scouts.nz.                                                                             |
| Any field labelled with an " and in bol                                              | d is mandatory and you will not be able to p                                                 | proceed unless it is completed.                                                                                                    |
| Login                                                                                |                                                                                              |                                                                                                    |
| • User Name                                                                          | Change your password                                                                         |                                                                                                    |
|                                                                                      | <u>onango your publikoru</u>                                                                 |                                                                                                    |
| • Password                                                                           | Forgotten your User Name or Pass                                                             | sword?                                                                                                    |
|                                                                                      | <u>. algorian jour osci rialite di Pass</u>                                                  |                                                                                                    |
| Login                                                                                |                                                                                              |                                                                                                    |
|                                                                                      |                                                                                              |                                                                                                    |
| Register New User (Create an Accourt                                                 | t                                                                                            |                                                                                                    |
| To version in the velocent continu                                                   | ontor your proformed Licenname Descriverd                                                    | amail addrage and aliak Degister An amail will be cent to your neminated amail addrage with                                              |
| instructions detailing how to activa                                                 | ate your account and complete your applica                                                   | ation.                                                                                                    |

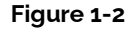

Please note that you need to enter all the characters of your password, this includes any full stops, blank characters or other special characters that you have entered in your password.

## 1.3. Changing your Password

You can change your password at any time just by clicking on the link, "Change your password". You will have to enter your username and current password, as well as your new password. If your User Name and current password is correct then your password will be changed and a Confirmation email will be sent to you.

### 1.4. Forgot your Password or User Name?

Should you have forgotten your User Name or Password just click on the link, you will need to enter your registered email address. An email will be sent to your registered email address, this is usually your Primary Email address, but if your Primary Email address has not been validated it will be to your last Primary Email address that was validated.

The email will contain information regarding all the accounts linked to the

entered email address. You can reset the password by clicking on the Password Reset link for the relevant account.

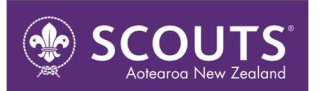

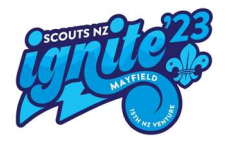

# 2. Complete the On-Line Application

The Application form consists of 9 tabs (pages) for a Venturer and 13 for a Rover, Leader, or other Adult. Figure 2-1 shows the first tab that is required. You must complete all the information on this page and then move on to each subsequent page. Note, it is not possible to save the information on the page (or to move on) unless all the mandatory information has been entered. Mandatory Information fields are indicated by the tag being highlighted with an asterisk.

| Output Define the service of the service of the service o          | OUTS NZ                                                                                                    | 72                    | 3                       |                   |                        |                        |                    |                                |  |
|----------------------------------------------------------------------------------------------------|----------------------------------------------------------------------------------------------------|-----------------------|-------------------------|-------------------|------------------------|------------------------|--------------------|--------------------------------|--|
| Image: Source of the state     Image: Source of the state                                                       <                                                                                                    | 10                                                                                                    | TELO                  |                         |                   | <b>X</b> AQ            | AA                     |                    |                                |  |
| Ind Indextore     Indextore     Indextore </th <th></th> <th></th> <th></th> <th></th> <th></th> <th></th> <th></th> <th></th>                                                                                                    |                                                                                                    |                       |                         |                   |                        |                        |                    |                                |  |
| sonal ID Photo Medical Next of Kin IT-Shirt Expeditions Transport Consent State   Personal Details al Details If a state information about yourself onto this form. al Details If a state information about yourself onto this form. al Details If a state information about yourself onto this form. al Details If a state information about your will not be able to proceed unless it is completed. If a state information about yourself onto this form. al Details If a state information about your will not be able to proceed unless it is completed. If a state information about yourself onto this form. If a state information about yourself onto this form. If a state information about yourse                                                                                                    | -                                                                                                    | TH MZ VENT            | 1/12/2                  |                   | 94                     | 24 B                   |                    |                                |  |
| Personal Details eventer general information about yourself onto this form. exited tabelled with an * and bold is mandatory and you will not be able to proceed unless it is completed.  Registration Number: 00018    Venture ID:  Registration Number: 00018    Venture ID:  Registration | ID Photo                                                                                                    | □ Medical             | Next of Kin             | T-Shirt           | Expeditions            | □ Transport            | Consent            | Status                         |  |
| e enter general information about yourself onto this form.                                                                                                    |                                                                                                    |                       | Pe                      | ersonal D         | etails                 |                        |                    |                                |  |
| Registration Number: 00018    Venture ID:         Registration Number: 00018    Venture ID:         al Details         Instance         Other Name         Other Name         Other State         Phone - Work         Phone - Cell         Other Cole         Other Select         Other Cole         Other Cole         Other Cole         Other Cole         Other Cole <td colspan<="" td=""><td>general information a</td><td>bout yourself onto th</td><td>nis form.</td><td></td><td></td><td></td><td></td><td></td></td>                                                                                                    | <td>general information a</td> <td>bout yourself onto th</td> <td>nis form.</td> <td></td> <td></td> <td></td> <td></td> <td></td> | general information a | bout yourself onto th   | nis form.         |                        |                        |                    |                                |  |
| al Details     irst Name   Other Names      'Last Name   Preferred Name      ountry   Other Names      'Last Name   Preferred Name      vou will not able to subr or print you ploaded photes     'Postal Address        vou will not able to subr or print you ploaded photes     'Postal Address      vou will not able to subr or print you ploaded photes     vou will not able to subr or print you ploaded photes      'Postal Address        vou will not able to subr or print you ploaded photes           vou will not able to subr or print you ploaded photes                                                                                                    You will not able to subr or partity on the partice to subr o                                                                                                    | lled with an • and bol                                                                                                    | d is mandatory and    | you will not be able to | proceed unless it | is completed.          |                        |                    |                                |  |
| al Details  irst Name Other Names Last Name Preferred Name Vou will not able to sub or print you application u you have uploaded phote vou home-Kett Phone - Verk Phone - Cett Phone - Cett Phone - Verk Phone - Cett Phone - Cett Phone - Verk Phone - Cett Phone - Cett Phone - Verk Phone - Cett Phone - Verk Phone - Verk Phone - Cett Phone - Verk Phone - Cett Phone - Verk Phone - Cett Phone - Verk Phone - Cett Phone - Verk Phone - Cett Phone - Verk Phone - Cett Phone - Verk Phone - Cett Phone - Verk Phone - Verk |                                                                                                    |                       |                         |                   | Regis                  | stration Numbe         | er: 00018    Ve    | nture ID: Pen                  |  |
| irst Name Other Names 'Last Name Preferred Name<br>ountry<br>Other                                                                                                    | s                                                                                                    |                       |                         |                   |                        |                        |                    |                                |  |
| ountry<br>Dther                                                                                                    | ne Othe                                                                                                    | er Names              | • Last Name             | Prefe             | erred Name             |                        |                    |                                |  |
| ountry       Other       You will not able to subproprint you application used         esidential Address <ul> <li>Postal Address</li> <li>You have upbaced</li> <li>you have upbaced</li> <li>photo.</li> <li>You will not able to subpropriot you application used</li> <li>You will not able to subpropriot you application used</li> <li>You will not able to subpropriot you will have used</li> <li>You will not able to subpropriot you will not will you application used</li> <li>You will not able to subpropriot you will not will have used</li> <li>You will not able to subpropriot you will not will you application used</li> <li>You will not will you application to you will not will you application to you will not will you application to you will you application to you will you application to you will you application to you will you application to you will you applicatiton you will you applicatiton to you will you</li></ul>                                                                                                    |                                                                                                    |                       |                         |                   |                        |                        |                    |                                |  |
| Dther  esidential Address    esidential Address • Postal Address • Postal Address • Postal Address • Post Code • State • Post Code • State • Post Code • Post Code <td></td> <td></td> <td></td> <td></td> <td></td> <td></td> <td></td> <td>You will not be able to submit</td>                                                                                                    |                                                                                                    |                       |                         |                   |                        |                        |                    | You will not be able to submit |  |
| esidential Address  Postal Address  Postal Address  Postal Address  Postal Address  Postal Address  Post Code  Phone - Kerration  Phone - Kerration  Atternate Email  Availing validation  Atternate Email  For all Venturers your Primary Email address must be your Parents'/Gue  email address.  Ing Details  So or Branch Membership #  Select  Select  Select your Unit/Group                                                                                                    | ```                                                                                                    | v                     |                         |                   |                        |                        |                    | or print your                  |  |
| uburb 'State 'Post Code 'Suburb 'State 'Post Code 'Suburb 'State 'Post Code 'State 'Post Code 'State 'Post Code 'Primary Email Availing validation 'Date of Birth 'Gender Alternate Email Select ▼ For all Venturers your Primary Email address must be your Parents//Gueemail address.                                                                                                    | al Address                                                                                                    |                       |                         | Postal Address    |                        |                        |                    | you have                       |  |
| uburb       * State       * Post Code       * Suburb       * State       * Post Code         hone - Home/Cell       Phone - Work       Phone - Cell       * Primary Email       Awaiting validation         ligious Affiliation       • Date of Birth       • Gender       Alternate Email       Awaiting validation         ligious Affiliation       • Date of Birth       • Gender       Alternate Email       For all Venturers your Primary Email address must be your Parents'/Gutermail address.         ing Details       • Scouting Role       • Formation (Unit)       • Select your Unit/Group         select a Branch       Membership #       • Scouting Role       • Formation (Unit)                                                                                                    |                                                                                                    |                       |                         |                   |                        |                        |                    | photo.                         |  |
| uburb State *Post Code *Suburb *State *Post Code<br>hone - Home/Cell Phone - Work Phone - Cell *Primary Email<br>ligious Affiliation *Date of Birth *Gender Alternate Email<br>Select ▼ For all Venturers your Primary Email address must be your Parents//Guternation address.<br>So or Branch Membership # *Scouting Role *Formation (Unit)<br>Select a Branch ▼ Select ▼ Select your Unit/Group ▼                                                                                                    |                                                                                                    |                       |                         |                   |                        | ✔                      |                    |                                |  |
| hone - Home/Cell Phone - Work Phone - Cell * Primary Email Awaiting validation<br>ligious Affiliation * Date of Birth * Gender Alternate Email<br>Select ▼ For all Venturers your Primary Email address must be your Parents'/Gue<br>email address.<br>ing Details<br>S0 or Branch Membership # * Scouting Role * Formation (Unit)<br>Select a Branch ▼ Select ▼                                                                                                    |                                                                                                    | *State *Pos           | st Code                 | uburb             | * State                | * Post Code            |                    |                                |  |
| tigious Affiliation                                                                                                    | Home/Cell Pi                                                                                                    | hone - Work           | Phone - Cell            |                   | • Primary Email        |                        | Avenit             | navalidation                   |  |
| ligious Affiliation * Date of Birth * Gender Alternate Email<br>Select ★ For all Venturers your Primary Email address must be your Parents'/Guternation address.<br>For all Venturers your Primary Email address must be your Parents'/Guternation address.<br>SO or Branch Membership # * Scouting Role * Formation (Unit)<br>Select a Branch ★ Select ★ Select your Unit/Group ★                                                                                                    |                                                                                                    |                       |                         |                   |                        |                        | Await              | ng valuation                   |  |
| ing Details<br>S0 or Branch Membership # Scouting Role Formation (Unit)<br>Select a Branch Select Select your Unit/Group Select your Unit/Group                                                                                                    | Affiliation • I                                                                                                    | Date of Birth         | · Gender                | ~                 | Alternate Email        |                        |                    |                                |  |
| Ing Details<br>S0 or Branch Membership # Scouting Role Formation (Unit)<br>ielect a Branch V Select V Select your Unit/Group V                                                                                                    |                                                                                                    |                       | Select                  | •                 | For all Venturers vol. | r Primary Email add    | dress must he voui | Parents'/Guardia               |  |
| So or Branch     Membership #     * Scouting Role     * Formation (Unit)       Select a Branch     Select     * Select your Unit/Group                                                                                                    |                                                                                                    |                       |                         |                   | email address.         | in thinking Ernan date | areas must be you  | raioner daardaa                |  |
| SO or Branch Membership # Scouting Role Formation (Unit)<br>select a Branch Select Select your Unit/Group Select your Unit/Group                                                                                                    | alle                                                                                                    |                       |                         |                   |                        |                        |                    |                                |  |
| Select V Select your Unit/Group V                                                                                                    | anch M                                                                                                    | 1embership #          | • 9                     | couting Role      | * Formation (Ur        | it)                    |                    |                                |  |
|                                                                                                    | Branch V                                                                                                    |                       | ſ                       | Select V          | Select your            | Unit/Group             | ~                  |                                |  |
|                                                                                                    |                                                                                                    |                       |                         |                   |                        |                        |                    |                                |  |
|                                                                                                    |                                                                                                    |                       |                         |                   |                        |                        |                    |                                |  |

#### Figure 2-1

The personal data must be completed fully prior to continuing, this will create your application in the system, if this is not saved you are not able to continue.

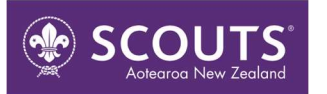

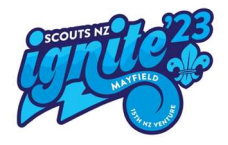

#### The tabs that are required are:

# 2.1. All Applicants

| Tab         | Explanation/Detail                                                                                                    |
|-------------|----------------------------------------------------------------------------------------------------|
| Personal    | Your personal details such as name, address, contact phone numbers, etc.                                                                                                    |
| ID Photo    | You are required to upload an ID photo of yourself; this will be used on your ID tag. The photo should be similar to a passport photo and only include your head and shoulders. Refer to the Photo Guide that can be downloaded on this tab for further information to assist you with selecting a photo.                                                                                  |
| Medical     | This tab includes basic medical information as well as specific information to assist the doctors on site should you require their assistance. This tab also contains information that will assist the catering team to meet any of your dietary needs.                                                                                                    |
| Next of Kin | The names of two people that will be contacted in an emergency. Both people must be contactable during the ignite'23.                                                                                                    |
| T-Shirt     | Each participant will be issued with a T-Shirt, therefore the Organising Committee needs to know your size. Please note that it is advisable to remember that you may grow before the event. Refer to the T-Shirt sizing guide that is downloadable from this tab for instructions on how to assess your size correctly.                                                                   |
| Expeditions | As part of the Venture you will participate in an Expedition, this tab is only required if you are<br>a Youth participant (ie Venturer) or a Leader who has selected "Line Leader" as one of your<br>job preferences. If you meet either of these criteria you will need to put in three preferences<br>for your expedition. You will be allocated to expeditions just before the Venture. |
| Transport   | For planning purposes the Venture Organising Committee need to know how participants are travelling to and from the event and whether they will need assistance with this.                                                                                                    |
| Consent     | All event participants are required to agree to the terms and conditions of the event and attest that the personal information they provide is accurate. Parents or Guardians will also be asked to consent for participants under the age of 18 years and this will be sought once the application form is submitted                                                                      |
| Status      | Lists the status of your application, including what payments have been received by the Contingent. Also the Activity Consent information is listed on this tab. NB: Once the application has been submitted this is not changeable by the <b>applicant</b> .                                                                                                    |

# 2.2. All Applicants

| Tab          | Explanation/Detail                                                                                                    |
|--------------|----------------------------------------------------------------------------------------------------|
| Leader/Rover | Basic information about your role as a Leader. Also if you have already been allocated a                                                                                                    |
| Info         | job during the event please enter this information here.                                                                                                    |
| Skills/Job   | Skills that you may have that could be useful to the Organising Committee for allocating a role at the event, your job preferences are also contained in this tab. Once your Job has been allocated it will also be displayed on this tab. |

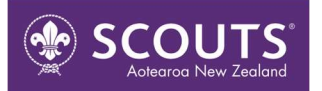

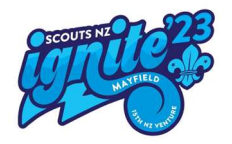

| Qualifications | Any relevant qualifications that you may hold which could be useful to the Organising<br>Committee. |
|----------------|----------------------------------------------------------------------------------------------------|
| Experience     | Any experience at previous major events.                                                            |

Each tab has a small "traffic light" against it to show you the status of that page.

| White:      | You have not completed the page.                                                                                                    |
|-------------|----------------------------------------------------------------------------------------------------|
| Amber:      | Whilst you have entered some data there is still some missing data that will need to be completed before you can submit your application. |
| Pale Green: | You have not completed this page but there are no Mandatory fields on the page.                                                           |
| Green:      | You have completed this page.                                                                                                    |

### 2.3. Errors and Warnings

#### 2.3.1. Errors

All Mandatory data must be completed when the form is saved, if there is any missing mandatory data an Error Message will be displayed at the top of the screen. The following is an example of an error showing which fields were not completed.

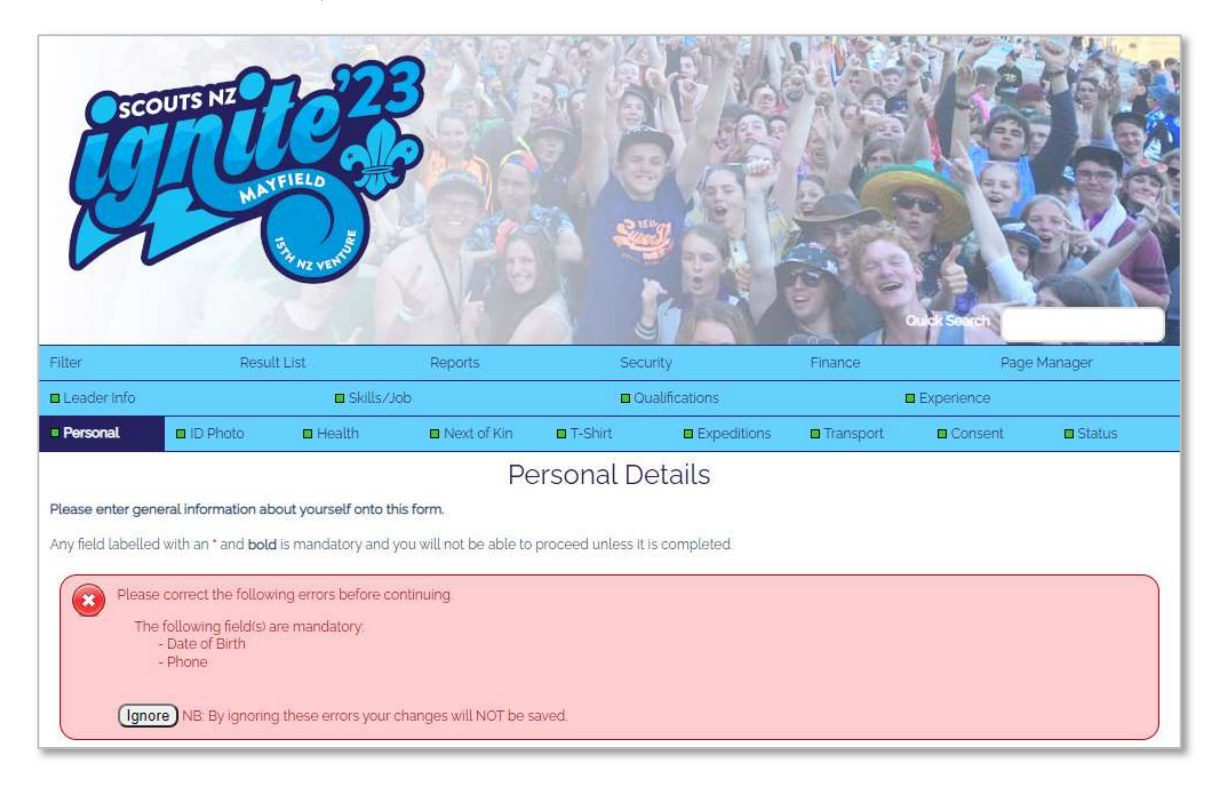

#### Figure 2-2

All that is required is for the data to be competed and then re-saved.

If you do not know the data, or do not want to fill it is at this point in time then you can click on the **"Ignore"** button in the error message. This will mean that none of the changes that you may have made on the page will be save, but you will be able to continue to the next page.

When creating an application the personal data page must be fully completed and saved, the error is slightly different for this page:

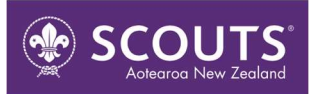

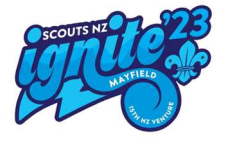

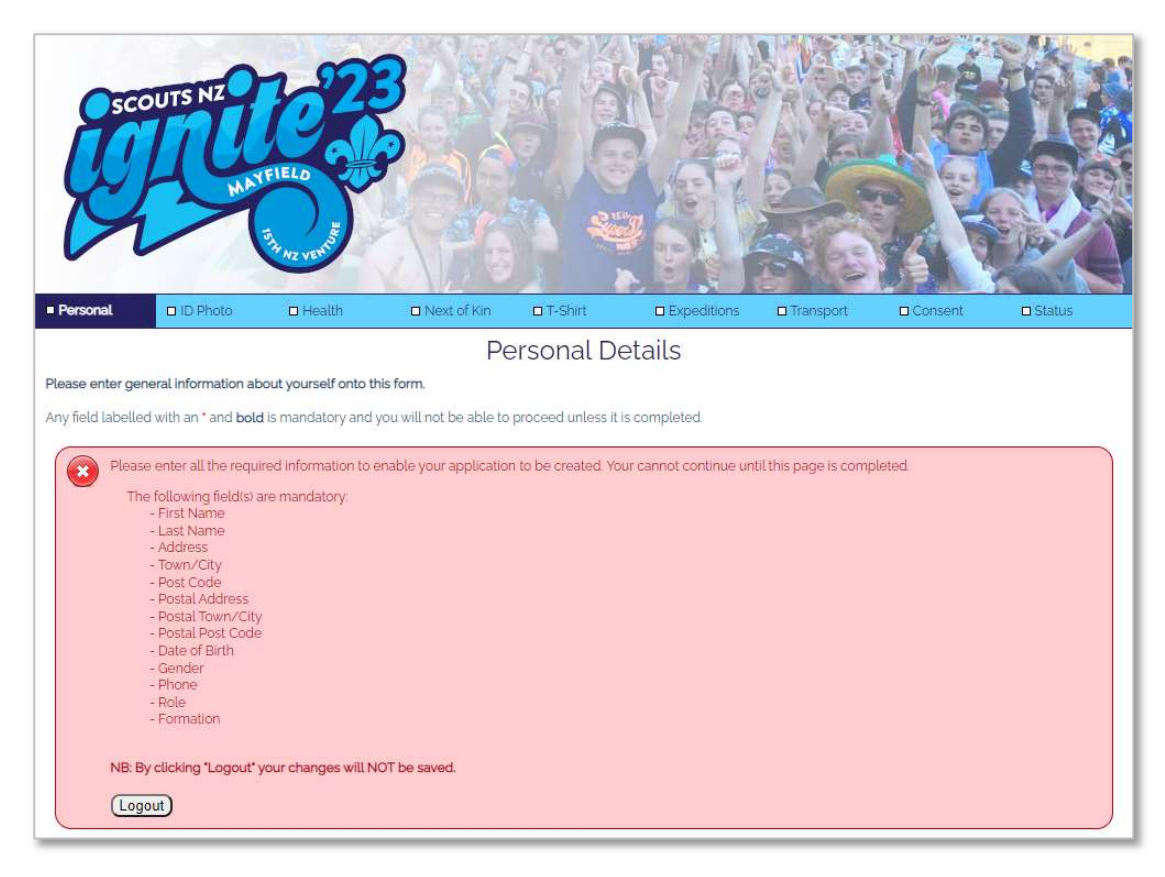

#### Figure 2-3

As with the other errors all that is required is to complete the missing data nadn the re-save the page. The difference though is that you can not just jignore the message and continue. If you cannot complete the basic personal data you will have to logout. **Note: No data sill be saved.** 

### 2.3.2. Warnings

Any data that is mandatory when the application is submitted but not yet completed will generate a warning message.

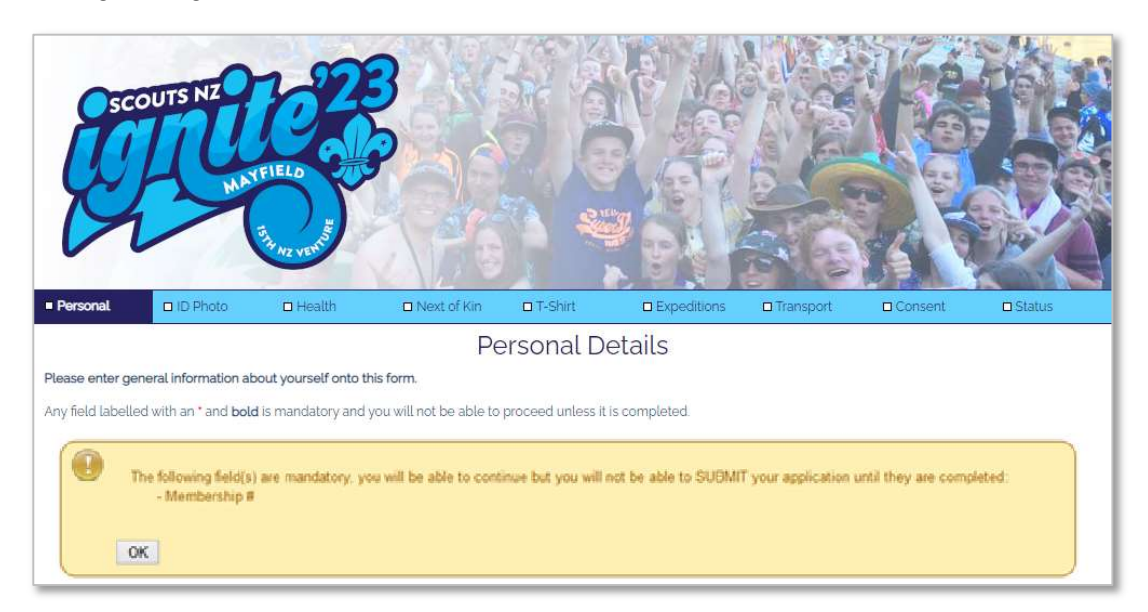

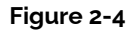

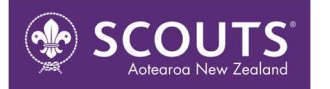

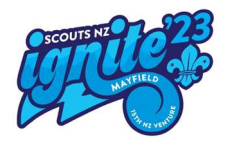

If the information is known update the information and res-save, otherwiase click "OK" to continue, any unsaved data **WILL BE** saved. Note: You will not b e able to submit your application until this data is completed.

# 3. Submit the Application

Once all the mandatory information has been completed you will be able to "Submit" the application. Clicking the "Submit" button before all the information is entered will show you what information is missing.

Once your application has been submitted you will receive an email confirming the receipt of your application. You must follow the information included in this email, especially the details around payment, as your application will not progress to the next approval stage until your payment has been received.

# 4. Return and check the Application Status

You can return to the system to check on the status of your application, all you have to do is to log back into the system and go to the "Status" tab.

You will be able to see at what stage your application is and all monies that have been received. There are seven stages at which an application can be set.

| Stage             | Explanation/Detail                                                                                      |
|-------------------|----------------------------------------------------------------------------------------------------|
| Initial           | The applicant has started the application but has not entered all the information.                      |
| Submitted         | The application has now been submitted, but the paperwork and deposit has not been received.            |
| NHQ Approved      | The Contingent has approved the applicant as a member of the Contingent,<br>Australian Contingent Only. |
| NHQ Rejected      | The Contingent has rejected the applicant as a member of the Contingent,<br>Australian Contingent Only. |
| VOC Accepted      | The application has been accepted by the Venture Executive Committee.                                   |
| VOC Rejected      | The application has been rejected by the Venture Executive Committee.                                   |
| Withdrawn         | The applicant withdrew the application, after paying a deposit.                                         |
| Not<br>Proceeding | The applicant is not proceeding and did not pay a deposit.                                              |

# 5. Change of details

You can change any of the details after the application has been submitted. It is encouraged that as your circumstances change that you update the information on the system. The only details that cannot be changed after the application has been submitted are the Activity Permissions/Consents. If these require changing you will need to contact your contingent via either email or letter.

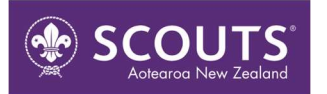